#### MichlAtt: Machal Attendance System

#### Staff User Guide

# "Quick Guide"

#### **Outside of Michlalah:**

- 1. <u>https://vpn.michlalah.edu</u> [pg 4]
- 2. Security Alert Advanced, Proceed anyway [pgs 5-7]
- 3. Login: machalatt Password: Mima2020 [pg 8]
- 4. Choose MichlAtt icon [pg 9]
- 5. Log In with your email and password [pg 14]
- 6. Take Attendance [pg 15]
- 7. Uncheck someone to mark absent (Grey) [pg 20]
- 8. Options to Explore Attendance History [pg 24]
- 9. Log Out [pg 21]

#### On a Michlalah computer:

- 1. <u>www.michlatt.michlalah.edu</u> [pg 3]
- 2. Log In with your email and password [pg 14]
- 3. Take Attendance [pg 15]
- 4. Uncheck someone to mark absent (Grey) [pg 20]
- 5. Options to Explore Attendance History [pg 24]
- 6. Log Out [pg 21]

If on a computer outside of Michlalah, please start from Page 4. If working on a Michlalah computer, type michlatt.michlalah.edu into the browser. Please skip to page 14. \*\*First Time Users: Please skip to page 10.

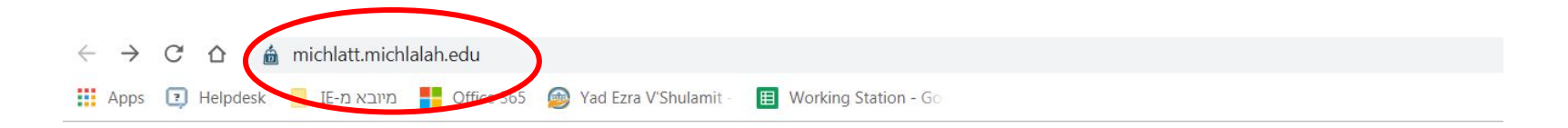

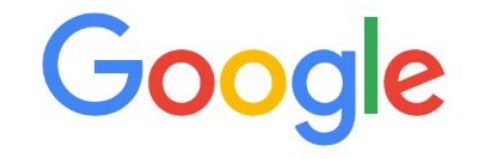

#### For a computer off of Michlalah campus: Please type in <u>exactly</u> the following web addresshttps://vpn.michlalah.edu

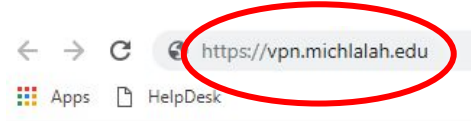

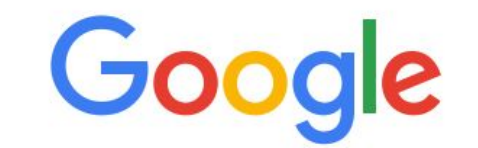

Search Google or type a URL

# Some Browsers may show a security page that the 'connection is not secure.'

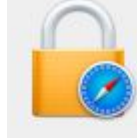

?

#### Safari can't verify the identity of the website "vpn.michlalah.edu".

The certificate for this website is invalid. You might be connecting to a website that is pretending to be "vpn.michlalah.edu", which could put your confidential information at risk. Would you like to connect to the website anyway?

Cancel

#### Your connection is not private

Chrome can't establish a private connection to **www.google.com**. This is probably because your computer's date is set incorrectly You should refresh this page after you update your computer's date and time.

| Re | load |  |
|----|------|--|
|    |      |  |

Show Certificate

Continue

# Please proceed anyway. On Safari: Please click 'Continue'.

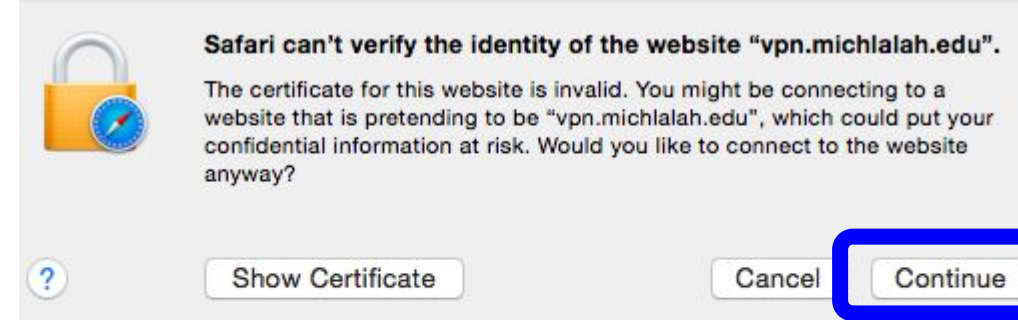

#### On Chrome: 1. Choose Advanced 2. Click 'Proceed to vpn.michlalah.edu

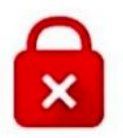

#### Your connection is not private

Chrome can't establish a private connection to **www.google.com**. This is probably because your computer's date is set incorrectly You should refresh this page after you update your computer's date and time.

| Advanced |                                             | Reloa |
|----------|---------------------------------------------|-------|
|          |                                             |       |
| 2        | Proceed to us.mg205.mail.yahoo.com (unsafe) |       |

Enter Name: machalatt (all lowercase) and Password: Mima2020 (with the first 'M' as capital) and click Login.

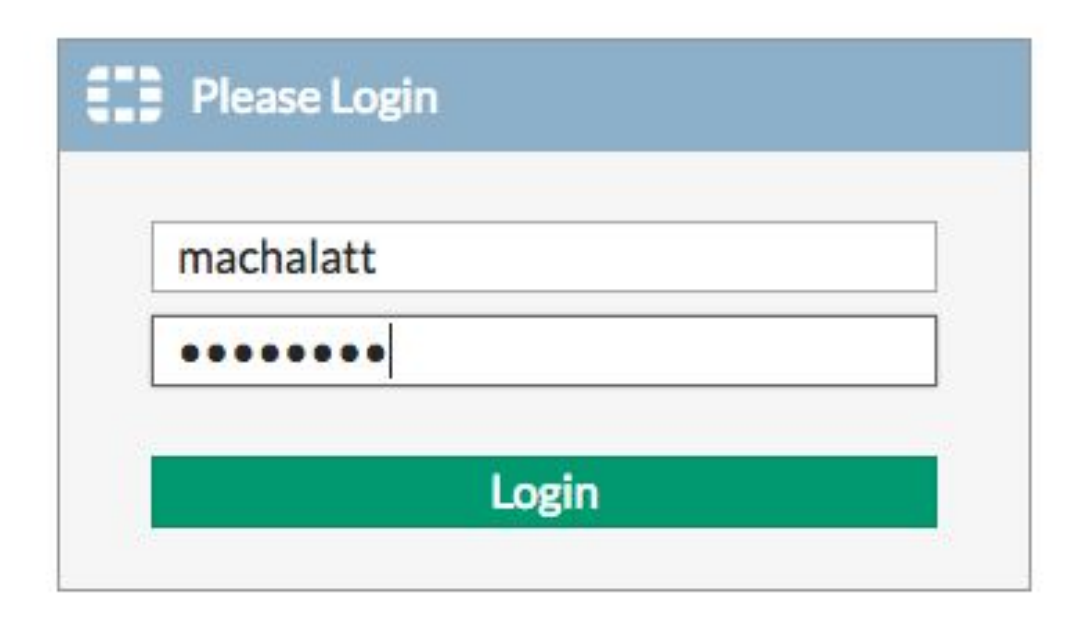

# Double click on MichlATT icon.

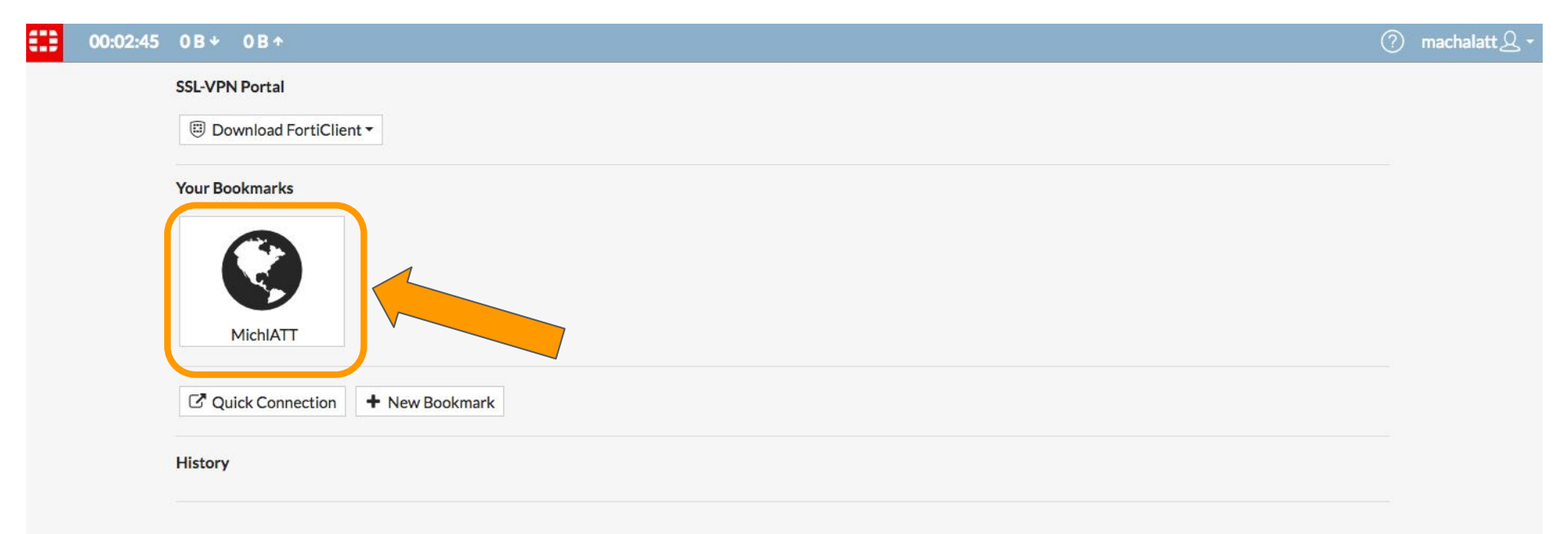

First Time Users: Set a New Password (If you have already done this, please skip to Page 14) <u>Please note</u>: This part of the process can ONLY be done on a Michlalah computer.

Click "Reset Your Password"

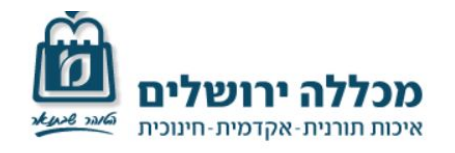

#### MichlAtt

Please sign in

Email address Password

Remember Me: 🗆

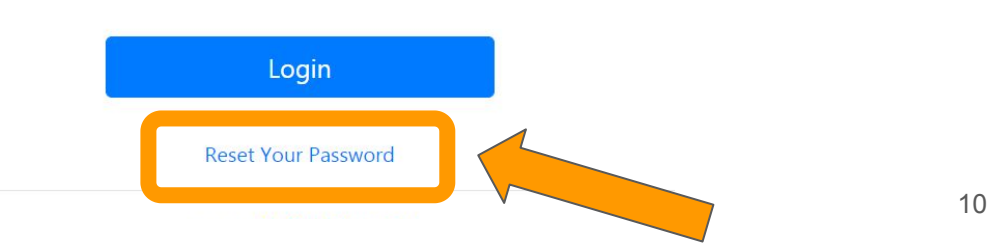

#### Enter your email address which is recognized by Michlalah. Press "Submit."

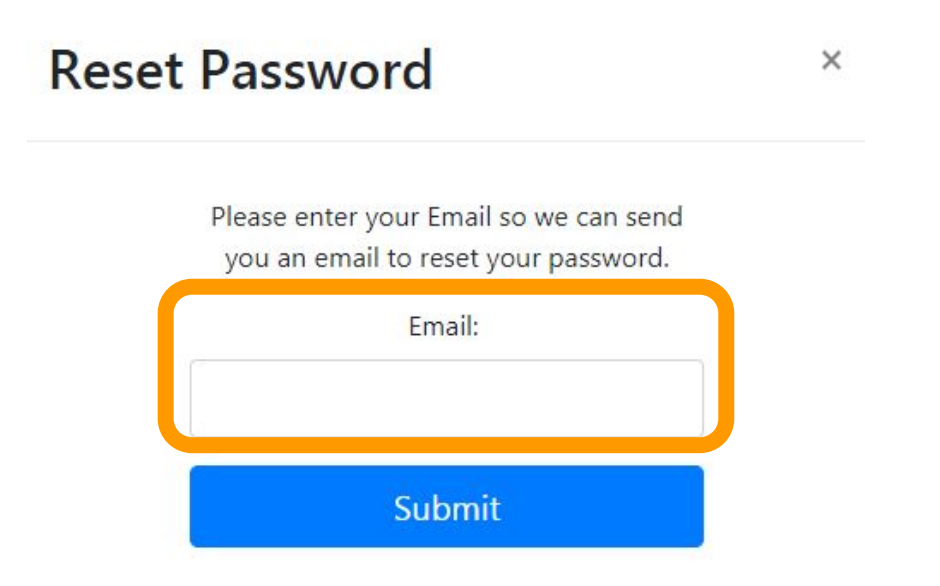

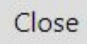

Please check your email for an email from michlatt.michlalah.edu, and click on the Reset Password Link.

michlatt.michlala.edu - Forgotten Password Verification

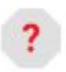

michlatt.michlala.edu <michlatt@michlala.edu>

| Reset Pa              | ssword for                 | @gmail.com |
|-----------------------|----------------------------|------------|
| Please click this lin | nk to Reset Your Password. |            |
| 🔦 Reply               | Forward                    |            |

# Insert your new password in both boxes. Click Change.

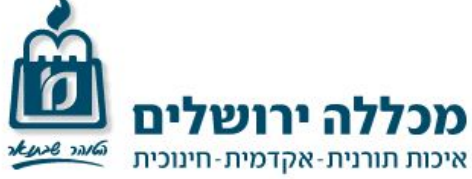

#### Change Password

New Password (at least 8 characters

long):

Confirm New Password:

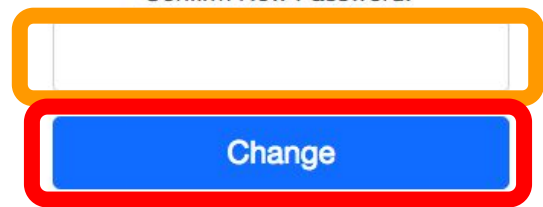

#### Enter your MichlAtt username and password and press Login.

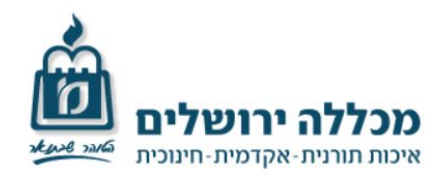

#### MichlAtt

Please sign in

Email address

Password

Remember Me: 🗆

Login

Reset Your Password

© 2018 Netanel Neuman

## Select "Take Attendance"

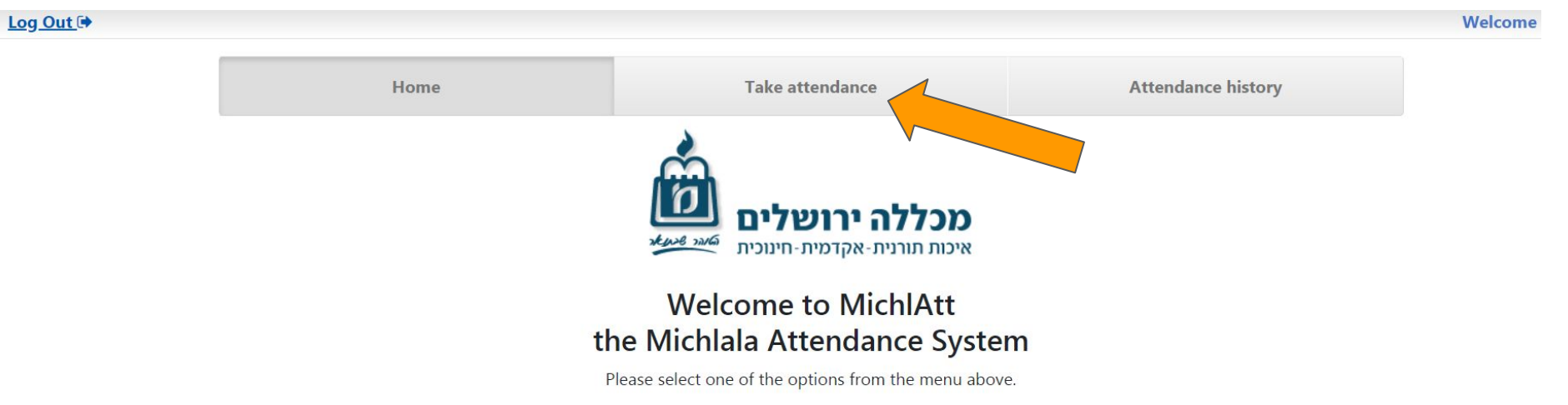

#### Open the calendar to choose a date.

Log Out 🕩

| Home |        | Take attendance | Attenda | Attendance history |  |
|------|--------|-----------------|---------|--------------------|--|
|      | Please | select a class  | \$      |                    |  |

© 2018 Netanel Neuman

## Choose the date of the class to be inputted.

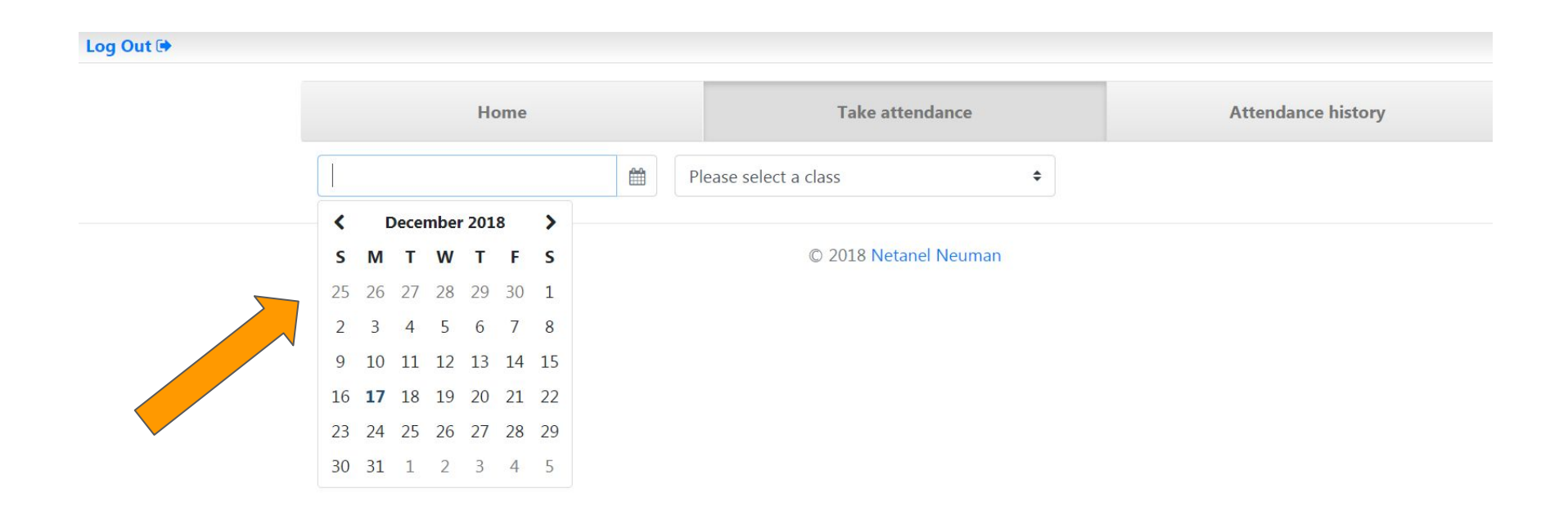

### Choose the course.

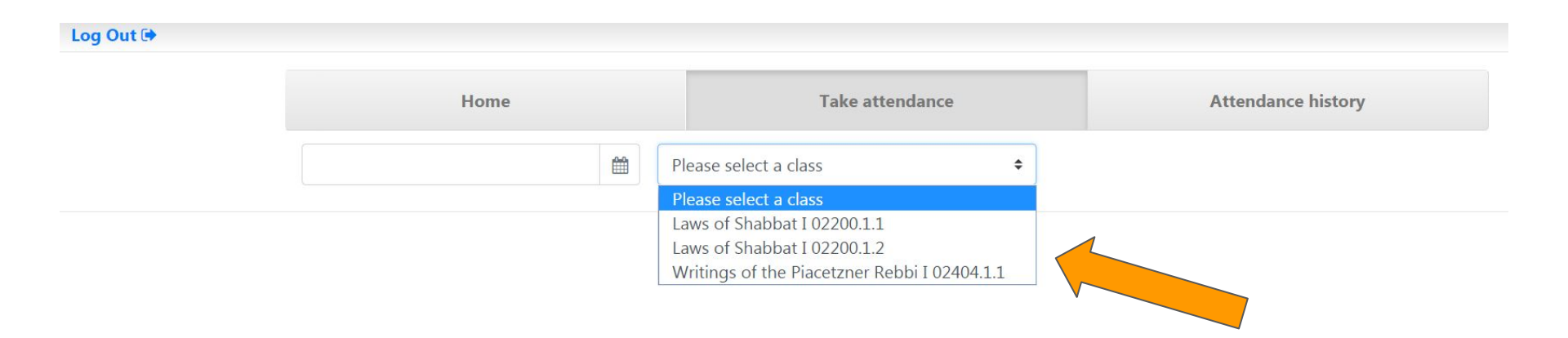

# The full attendance list will show up, with everyone automatically marked as Present.

| Log Out 🕩 |            |     |                           |    |                    |   |  |
|-----------|------------|-----|---------------------------|----|--------------------|---|--|
|           | Home       |     | Take attendance           |    | Attendance history |   |  |
|           | 2018-12-13 | Lav | ws of Shabbat I 02200.1.1 | \$ |                    |   |  |
|           |            |     |                           |    | Search:            |   |  |
|           | Last name  | 1↓  | First name                | ţţ | Attended 11        |   |  |
|           | Adler      |     | Ayala                     |    |                    |   |  |
|           | Alter      |     | Gila                      |    |                    |   |  |
|           | Assouline  |     | Michal                    |    |                    |   |  |
|           | Barth      |     | Aviva                     |    |                    |   |  |
|           | Bernstein  |     | Rachel                    |    |                    |   |  |
|           | Brodie     |     | Rena                      |    |                    |   |  |
|           | D          |     | Deskali                   |    |                    | 1 |  |

#### Click on the blue buttons for each student who was marked absent. Blue = Present Grey = Absent

| Log Out 🕩 |            |                 |                           |                    |               |    |
|-----------|------------|-----------------|---------------------------|--------------------|---------------|----|
|           | Home       | Take attendance |                           | Attendance history |               |    |
|           | 2018-12-13 | 🛗 🛛 Lav         | vs of Shabbat I 02200.1.1 | \$                 |               |    |
|           |            |                 |                           |                    | Search:       |    |
| L         | ast name   | t⊥              | First name                | ţ1                 | Attended      | ţ1 |
| A         | Adler      |                 | Ayala                     |                    |               |    |
| A         | Alter      |                 | Gila                      |                    |               |    |
| A         | Assouline  |                 | Michal                    |                    |               |    |
| В         | Barth      |                 | Aviva                     |                    |               |    |
| В         | Bernstein  |                 | Rachel                    |                    | $\overline{}$ |    |
| В         | Brodie     |                 | Rena                      |                    |               |    |
| В         | Brunner    |                 | Racheli                   |                    | $\square$     |    |
| C         | Cohen      |                 | Osnat                     | (                  |               |    |

20

That is all that's needed for taking attendance! There is no need to save any progress. Just log out using the button in the top left corner.

| Log Out 🗭 | Home | Taka attendance                                       | Attendance history | Welcome |
|-----------|------|-------------------------------------------------------|--------------------|---------|
|           | nome |                                                       | Attendance history |         |
|           |      | מכללה ירושלים<br>איכות תורנית-אקדמית-חינוכית          |                    |         |
|           |      | Welcome to MichlAtt                                   |                    |         |
|           | tl   | he Michlala Attendance System                         |                    |         |
|           | ſ    | Please select one of the options from the menu above. |                    |         |

In addition to Taking Attendance, there is also the option to view Attendance History of any courses and students in the courses.

This information can be accessed through clicking on "Attendance History."

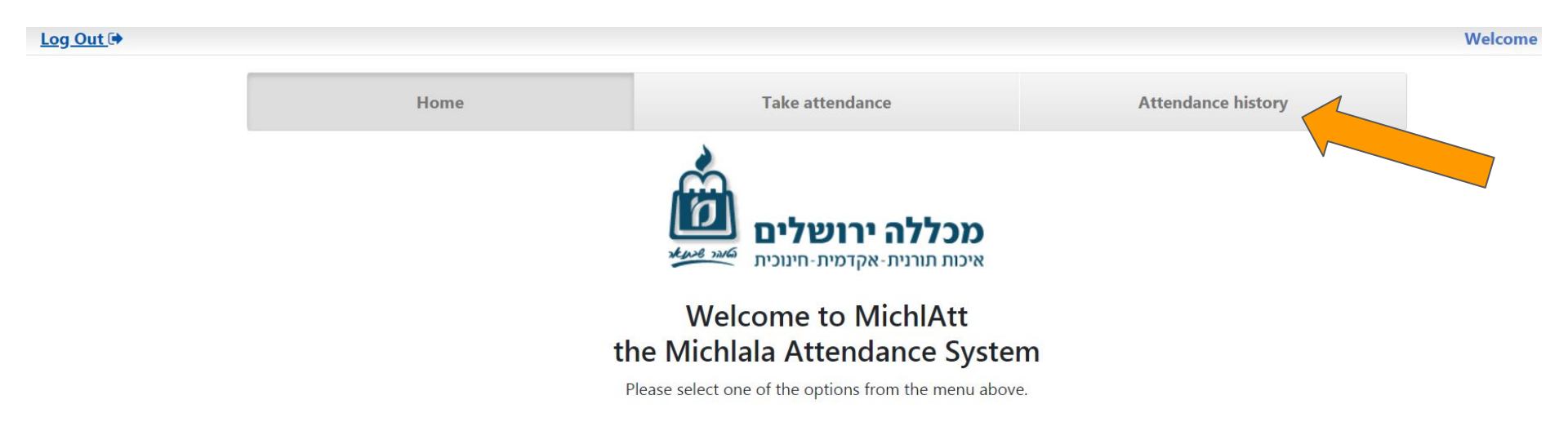

# **Attendance History Page**

#### Log Out 🕩 Home Take attendance Attendance history m Ζ Date Start (YYYY-mm-dd) Date End (YYYY-mm-dd) )ay -- All Classes -**Reset View** Show Excuse Show Report - No Summary -٧ © 2018 Netanel Neuman

A range of dates can be chosen for any given course history.
A specific course can be chosen.

#### 3. There are a few options of Summaries.

#### Log Out 🕩

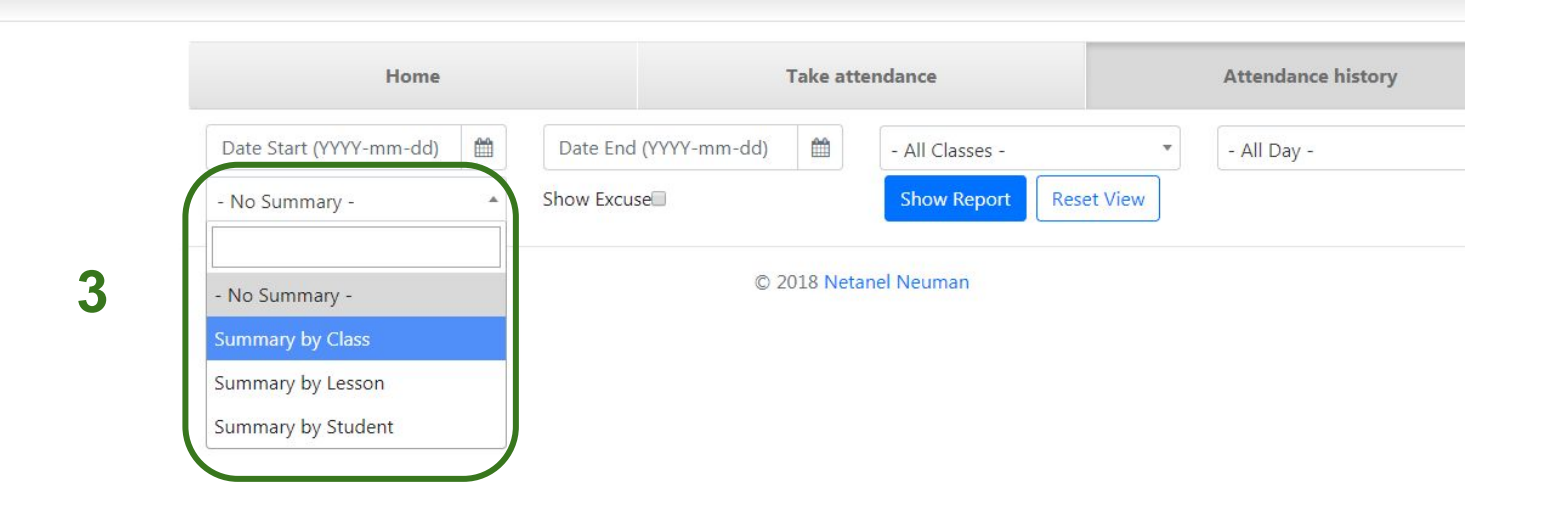

# **No Summary** - by choosing No Summary, one can view the full attendance record of the students in a course with every date the class was given.

|                   |                                                    |                                                    |                                                    |                                                    |                                                    |                                                    |                                                    | Search:                                            |                                                    |                                                    |                                                    |                                                    |                                                    |
|-------------------|----------------------------------------------------|----------------------------------------------------|----------------------------------------------------|----------------------------------------------------|----------------------------------------------------|----------------------------------------------------|----------------------------------------------------|----------------------------------------------------|----------------------------------------------------|----------------------------------------------------|----------------------------------------------------|----------------------------------------------------|----------------------------------------------------|
| name 1            | Laws of<br>Shabbat<br>I<br>2018-<br>08-27<br>15:00 | Laws of<br>Shabbat<br>I<br>2018-<br>09-03<br>15:00 | Laws of<br>Shabbat<br>I<br>2018-<br>09-17<br>15:00 | Laws of<br>Shabbat<br>I<br>2018-<br>10-08<br>15:00 | Laws of<br>Shabbat<br>I<br>2018-<br>10-15<br>15:00 | Laws of<br>Shabbat<br>I<br>2018-<br>10-22<br>15:00 | Laws of<br>Shabbat<br>I<br>2018-<br>10-29<br>15:00 | Laws of<br>Shabbat<br>I<br>2018-<br>11-05<br>15:00 | Laws of<br>Shabbat<br>I<br>2018-<br>11-12<br>15:00 | Laws of<br>Shabbat<br>I<br>2018-<br>11-19<br>15:00 | Laws of<br>Shabbat<br>I<br>2018-<br>11-26<br>15:00 | Laws of<br>Shabbat<br>I<br>2018-<br>12-10<br>15:00 | Laws of<br>Shabbat<br>I<br>2018-<br>12-17<br>15:00 |
| Aharon<br>Ayelet  | NR                                                 | NR                                                 | NR                                                 | NR                                                 | NR                                                 | NR                                                 | NR                                                 | NR                                                 | NR                                                 | NR                                                 | NR                                                 | Р                                                  | Р                                                  |
| Ash Rachel        | NR                                                 | NR                                                 | NR                                                 | NR                                                 | NR                                                 | NR                                                 | NR                                                 | NR                                                 | NR                                                 | NR                                                 | NR                                                 | Р                                                  | Р                                                  |
| Bugayer<br>Malkie | NR                                                 | NR                                                 | NR                                                 | NR                                                 | NR                                                 | NR                                                 | NR                                                 | NR                                                 | NR                                                 | NR                                                 | NR                                                 | Р                                                  | Р                                                  |
| Buxbaum<br>Talia  | NR                                                 | NR                                                 | NR                                                 | NR                                                 | NR                                                 | NR                                                 | NR                                                 | NR                                                 | NR                                                 | NR                                                 | NR                                                 | Р                                                  | Р                                                  |
| Cohen<br>Chayala  | NR                                                 | NR                                                 | NR                                                 | NR                                                 | NR                                                 | NR                                                 | NR                                                 | NR                                                 | NR                                                 | NR                                                 | NR                                                 | Р                                                  | Р                                                  |
| Cohen<br>Yaffa    | NR                                                 | NR                                                 | NR                                                 | NR                                                 | NR                                                 | NR                                                 | NR                                                 | NR                                                 | NR                                                 | NR                                                 | NR                                                 | Р                                                  | Р                                                  |
| Davies<br>Ariella | NR                                                 | NR                                                 | NR                                                 | NR                                                 | NR                                                 | NR                                                 | NR                                                 | NR                                                 | NR                                                 | NR                                                 | NR                                                 | A<br>Unexcused                                     | A<br>Unexcused                                     |

Monday 15:00:00 Laws of Shabbat I 02200.1.2

**Summary by Lesson** - shows the percentage of students who were Present and Absent in any given lesson.

#### Summary by Lesson

|                |                                                    | Search:                                            |                                                    |                                                    |                                                    |                                                    |                                                    |
|----------------|----------------------------------------------------|----------------------------------------------------|----------------------------------------------------|----------------------------------------------------|----------------------------------------------------|----------------------------------------------------|----------------------------------------------------|
| of<br>at<br>†↓ | Laws of<br>Shabbat<br>I<br>2018-<br>10-18<br>16:00 | Laws of<br>Shabbat<br>I<br>2018-<br>10-25<br>16:00 | Laws of<br>Shabbat<br>I<br>2018-<br>11-01<br>16:00 | Laws of<br>Shabbat<br>I<br>2018-<br>11-08<br>16:00 | Laws of<br>Shabbat<br>I<br>2018-<br>11-15<br>16:00 | Laws of<br>Shabbat<br>I<br>2018-<br>11-22<br>16:00 | Laws of<br>Shabbat<br>I<br>2018-<br>11-29<br>16:00 |
|                | 0 (0%)                                             | 0 (0%)                                             | 0 (0%)                                             | 0 (0%)                                             | 0 (0%)                                             | 0 (0%)                                             | 48 (96%)                                           |
|                | 0 (0%)                                             | 0 (0%)                                             | 0 (0%)                                             | 0 (0%)                                             | 0 (0%)                                             | 0 (0%)                                             | 2 (4%)                                             |
| <b>)</b> %)    | 50 (100%)                                          | 50 (100%)                                          | 50 (100%)                                          | 50 (100%)                                          | 50 (100%)                                          | 50 (100%)                                          | 0.(0%)                                             |

# <u>Summary by Student</u> - View the Student's overall attendance in the course.

| Home                    |   | Take at               | tendance | Attendance history            |             |   |  |
|-------------------------|---|-----------------------|----------|-------------------------------|-------------|---|--|
| Date Start (YYYY-mm-dd) |   | Date End (YYYY-mm-dd) |          | Thursday 16:00:00 Laws of S • | - All Day - | v |  |
| Summary by Student      | • | Show Excuse           |          | Show Report Reset View        |             |   |  |

Search:

#### Thursday 16:00:00 Laws of Shabbat I 02200.1.2 - Summary by Student

| name T1        | Present 11 | Absent 1   | <b>Unknown</b> 11 | Total 11 |
|----------------|------------|------------|-------------------|----------|
| Aharon Ayelet  | 2 (11.11%) | 0 (0%)     | 16 (88.89%)       | 18       |
| Ash Rachel     | 2 (11.11%) | 0 (0%)     | 16 (88.89%)       | 18       |
| Bugayer Malkie | 2 (11.11%) | 0 (0%)     | 16 (88.89%)       | 18       |
| Buxbaum Talia  | 2 (11.11%) | 0 (0%)     | 16 (88.89%)       | 18       |
| Cohen Chayala  | 2 (11.11%) | 0 (0%)     | 16 (88.89%)       | 18       |
| Cohen Yaffa    | 2 (11.11%) | 0 (0%)     | 16 (88.89%)       | 18       |
| Davies Ariella | 0 (0%)     | 2 (11.11%) | 16 (88.89%)       | 18       |

27